K9 Linux\_2.4.19 移植

| 1. | 准备工作                                                                          |  |  |
|----|-------------------------------------------------------------------------------|--|--|
|    | a) <b>交叉开发环境的安装</b> 交叉开发环境,安装在位置/usr/local/arm/2.95.3/bin。                    |  |  |
|    | b) <b>内核原码的安装</b> 源码程序 linux-2.4.19-rmk7, 拷贝到/usr/local/arm/k9l 下面, 并         |  |  |
|    | 且解压缩,得到内核源码                                                                   |  |  |
|    | c) 安放 Uboot 工具 源码程序 k9uboot,拷贝到/usr/local/arm/k9s 下面。                         |  |  |
| 2. | 预先设置                                                                          |  |  |
|    | 主要在内核原码中设置 makefile 文件,主要设置两个地方 ARCH 和 CROSS_COMPILE。                         |  |  |
|    | ARCH :=arm ;表示目标板为 arm                                                        |  |  |
|    | CROSS_COMPILE=/usr/local/arm/2.95.3/bin/arm-linux- ; 设置交叉编译工具的地址。             |  |  |
| 3. | . 内核配置                                                                        |  |  |
|    | 在内核源码/usr/local/arm//k9l/ linux-2.4.19-rmk7下                                  |  |  |
|    | make menuconfig , 菜单界面                                                        |  |  |
|    | 或                                                                             |  |  |
|    | make xconfig ; 图形界面,通常采用                                                      |  |  |
| 4. | . 内核编译                                                                        |  |  |
|    | 在内核源码/usr/local/arm//k9l/ linux-2.4.19-rmk7下                                  |  |  |
|    | make clean                                                                    |  |  |
|    | make dep                                                                      |  |  |
|    | make                                                                          |  |  |
| 5. | ,建立内核的影象                                                                      |  |  |
|    | 在内核源码/usr/local/arm/k9l/ linux-2.4.19-rmk7下                                   |  |  |
|    | make Image ; 形成 vmlinux                                                       |  |  |
|    | cp vmlinux /usr/local/arm/2.95.3/bin ; copy                                   |  |  |
|    | 在编译上具/usr/local/arm/2.95.3/bin 下                                              |  |  |
|    | ./arm-linux-objcopy -0 binary -S vmlinux linux.bin ; 形成 linux.bin             |  |  |
|    | gzip -v9 linux.bin ; 形成 linux.bin.gz                                          |  |  |
|    | cp linux. bin. gz /usr/local/arm/k9s/k9uboot/tools ; copy                     |  |  |
|    | 在 k9uboot 的目求/usr/local/arm/k9s/k9uboot/tools 下                               |  |  |
|    | ./mk1mage -A arm -0 11nux -C gz1p -a 0x20008000 -e 0x20008000 -d 11nux.bln.gz |  |  |
|    | ulmage ; 把 linux. bin. gz 义件受为取终的影家义件 ulmage                                  |  |  |
|    | 取旧, 位百 u1mage 八小, 八里ए u1mge 小丁 8*128=768 (NB)。                                |  |  |
|    | 王LINUX 內核移植元成, 获旧生成 J linux-2.4.19-rmk/ 內核 for K9 的 linux 內核                  |  |  |
|    | 宛与人件 umage。                                                                   |  |  |

#### 如何配置和裁剪 Linux 的内核 6.

在 Linux 下,用 make xconfig 或者 make menuconfig 进入配置的界面。在内核配置中, 一般有四种选择:Y(选种)、N(不选)、M(模块)和数字,用户可以根据裁剪需要进行 设置,最后配置完毕,选择是否对配置结果进行保存?图形配置界面如下:

| ARM Linux Kernel Configuration      |                                             |                                      |  |
|-------------------------------------|---------------------------------------------|--------------------------------------|--|
| Code maturity level options         | Amateur Radio support                       | Console drivers                      |  |
| Loadable module support             | IrDA (infrared) support                     | Sound                                |  |
| System Type                         | ATA/ATAPI/MFM/RLL support                   | Multimedia Capabilities Port drivers |  |
| General setup                       | SCSI support                                | USB support                          |  |
| Parallel port support               | Synchronous Serial Interface                | Bluetooth support                    |  |
| Memory Technology Devices (MTD)     | IEEE 1394 (FireWire) support (EXPERIMENTAL) | Kernel hacking                       |  |
| Plug and Play configuration         | I2O device support                          |                                      |  |
| Block devices                       | ISDN subsystem                              |                                      |  |
| Multi-device support (RAID and LVM) | Input core support                          | <u>Save and Exit</u>                 |  |
| Acom-specific block devices         | Character devices                           | Quit Without Saving                  |  |
| Networking options                  | Multimedia devices                          | Load Configuration from File         |  |
| Network device support              | File systems                                | Store Configuration to File          |  |

## **Block Devices:**

- → Network block device support : n
- $\rightarrow$  -> Ramdisk support: y
- $\rightarrow$  -> Default Ramdisk size: 15360
- $\rightarrow$  -> Initial Ramdisk (initrd) support: y
- File System -> Network File systems:
- → NFS file system support : n
- $\rightarrow$  -> NFS server support: n

# **Console drivers** -> Frame Buffer Support:

- $\rightarrow$  support for frame buffer devices (exp): y
- $\rightarrow$  -> epson LCD/CR/TV controller support: y
- $\rightarrow$  -> epson S1 D1 3806 support for AT91RM9200DK: y
- $\rightarrow$  -> virtual frame buffer support (only for testing!): n
- $\rightarrow$  -> advanced low level driver option: y
- $\rightarrow$  -> 16 bpp packed pixeld support: y (others n)

#### **USB Support:**

- $\rightarrow$  support for USB: y
- → -> AT91RM9200 OHCI- compatible host interface: y
- $\rightarrow$  -> USB mass storage support : y
- $\rightarrow$  -> USB Human Interface device (full HID) support: y
- $\rightarrow$  -> HID input layer support : y

- # 好像不能自行改为 4096
- # 真实的 Ramdisk 大小在 Uboot ENV 里面配置

2

#K9 不支持 USB, 可选 n

#K9 不支持屏, 可选 n

# **K9**

### Kernel configuration when using NFS ramdisk:

Below the details of the parameters when typing: make xconfig:

General setup:

-> Default kernel string : Erase its contents

Block Devices:

- → Network block device support : y
- $\rightarrow$  -> Ramdisk support: n
- File System:
- → Quota support: n
- $\rightarrow$  -> Kernel automounter support: y
- $\rightarrow$  -> DOS FAT fs support: y
- $\rightarrow$  -> VFAT (Windows 95) fs support: y
- → -> Journalling flash file system v2 (JFFS2) support: 0
- $\rightarrow$  -> /proc file system support: y
- $\rightarrow$  -> /dev file system support (EXP): y
- $\rightarrow$  -> Automatically mount a boot: y
- $\rightarrow$  -> Second extended fs support: y

File System -> Network File systems:

- → NFS file system support : y
- $\rightarrow$  -> provide NFSv3 client support: y
- $\rightarrow$  -> root file system on NFS: y
- → NFS server support: n